# WAP551和WAP561接入点上的远程访问拨入用 户服务(RADIUS)服务器设置

#### 目标

远程访问拨入用户服务(RADIUS)是用于规范用户对计算机网络的访问的机制。RADIUS服务 器检查用户输入的密码,并根据给定的密码授予或拒绝访问。例如,大学校园中安装了公共无 线(Wi-Fi)网络。每个人都无法使用这些网络,只有大学为其提供密码的学生才能访问网络。

本文介绍如何连接到WAP551和WAP561接入点上的RADIUS服务器。

## 适用设备

·WAP551

· WAP561

## 软件版本

•v1.0.4.2

## RADIUS 服务器

步骤1.登录Web配置实用程序,然后选择System Security > **RADIUS Server**。"RADIUS服*务* 器"页面打开:

| RADIUS Server          |               |                            |
|------------------------|---------------|----------------------------|
| Server IP Address Type | e:  IPv4 IPv6 |                            |
| Server IP Address-1:   | 0.0.0         | (x000.3000.3000.)          |
| Server IP Address-2:   |               | (x000.3000.3000)           |
| Server IP Address-3:   |               | (x000.3000.3000)           |
| Server IP Address-4:   |               | (xaac.xaac.xaac            |
| Key-1:                 | •••••         | (Range: 1 - 64 Characters) |
| Key-2:                 |               | (Range: 1 - 64 Characters) |
| Key-3:                 |               | (Range: 1 - 64 Characters) |
| Key-4:                 |               | (Range: 1 - 64 Characters) |
| RADIUS Accounting:     | Enable        |                            |
| Save                   |               |                            |

步骤2.根据RADIUS服务器的IP地址类型,单击IPv4或IPv6单选按钮。

| Server IP Address Type: | <ul> <li>IPv4</li> <li>IPv6</li> </ul> |                            |
|-------------------------|----------------------------------------|----------------------------|
| Server IP Address-1:    | 192.168.1.100                          | (x00:.x00:.x00:)           |
| Server IP Address-2:    |                                        | (3000.3000.3000)           |
| Server IP Address-3:    |                                        | (x000.3000.3000)           |
| Server IP Address-4:    |                                        | (x00x.x00x.x00x)           |
| Key-1:                  | •••••                                  | (Range: 1 - 64 Characters) |
| Key-2:                  |                                        | (Range: 1 - 64 Characters) |
| Key-3:                  |                                        | (Range: 1 - 64 Characters) |
| Key-4:                  |                                        | (Range: 1 - 64 Characters) |
| RADIUS Accounting:      | Enable                                 |                            |

步骤3.在Server IP Address-1字段中输入要使用的RADIUS服务器的IP地址。这是用户尝试连接以验证和访问WAP的RADIUS服务器的IP地址。

| Server IP Address Type: | <ul> <li>IPv4</li> <li>IPv8</li> </ul> |                            |                                         |
|-------------------------|----------------------------------------|----------------------------|-----------------------------------------|
| Server IPv6 Address-1:  | ::fe13:2014                            |                            | (20000200002000002000002000000000000000 |
| Server IPv6 Address-2:  |                                        |                            | (10000000000000000000000000000000000000 |
| Server IPv6 Address-3:  |                                        |                            | (20000200000000000000000000000000000000 |
| Server IPv6 Address-4:  |                                        |                            | (20000100001000010000100000000000000000 |
| Key-1:                  | •••••                                  | (Range: 1 - 64 Char        | acters)                                 |
| Key-2:                  |                                        | (Range: 1 - 64 Char        | acters)                                 |
| Key-3:                  |                                        | (Range: 1 - 64 Characters) |                                         |
| Key-4:                  |                                        | (Range: 1 - 64 Char        | acters)                                 |
| RADIUS Accounting:      | Enable                                 |                            |                                         |

步骤4.在Key 1(密钥1)字段中输入服务器IPv6地址1的密码密钥。这是WAP和RADIUS服务器之间共享的密钥,应与RADIUS服务器上配置的密钥匹配。

步骤5.(可选)如果需要,可以配置其他服务器并输入各自的密钥。

第6步。(可选)如果希望RADIUS服务器记录有关单个拨入连接的信息,请选中RADIUS记 帐字段中的**启用**复选框。

步骤7.单击"**保存"**。